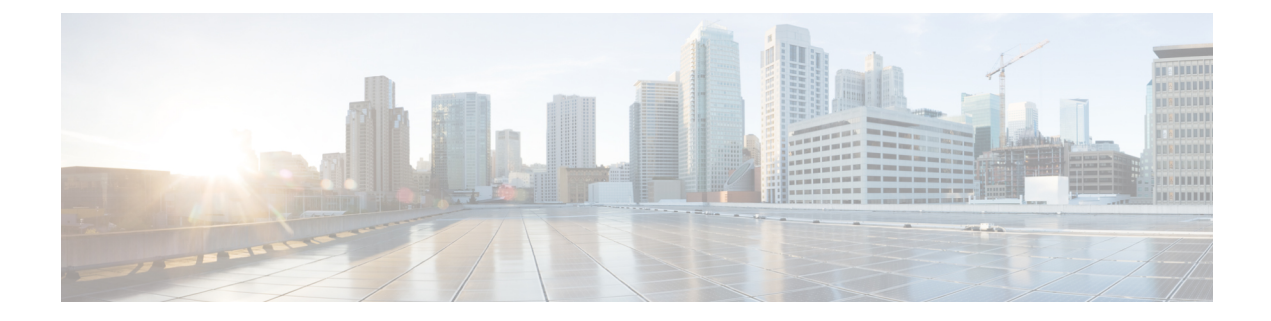

## **Managing FC Alias**

This chapter contains the following sections:

- About FC Alias, on page 1
- Creating a FC Alias, on page 1
- Updating a FC Alias, on page 2
- Deleting a FC Alias, on page 2

#### **About FC Alias**

FC Alias is the alias for World Wide Port Names (WWPNs) on the fabric for a particular VSAN.

In Cisco UCS Director, you can manage FC Alias on the following Cisco network devices:

- Cisco Nexus 5000, 5500, and 5672 Series switches
- Cisco Nexus 7000 Series switches
- Cisco MDS 9100 Series switches
- Cisco MDS 9500 Series switches
- Cisco MDS 9700 Series switches

#### **Creating a FC Alias**

- Step 1 Choose Physical > Network.
- **Step 2** On the Network page, choose the pod.
- **Step 3** Select the network device to be configured.
- Step 4 Click View Details.
  - **Note** For creating a FC Alias for Cisco Nexus 7000 Series switches, expand the pod and choose the network device. Click the **VDC** tab, choose the storage type VDC, and click **View Details**.
- Step 5 Click the FCAlias tab.
- Step 6 Click Add.
- **Step 7** In the Create FCAlias screen, complete the following fields:

| Name                                                             | Description                                                                         |
|------------------------------------------------------------------|-------------------------------------------------------------------------------------|
| FC Alias Name field                                              | Name of the alias.                                                                  |
| VSAN Id field                                                    | Click Select. In the Select dialog box, choose the VSAN ID.                         |
| Member Type drop-down                                            | Choose one of the following as the type of member:                                  |
|                                                                  | • DeviceAlias                                                                       |
|                                                                  | • pWWN                                                                              |
|                                                                  | • fWWN                                                                              |
| Member field                                                     | The value for the member.                                                           |
| Copy Running configuration to<br>Startup configuration check box | Check the check box to copy the running configuration to the startup configuration. |

Step 8 Click Submit.

#### **Updating a FC Alias**

- **Step 1** In the **FCAlias** tab, select the FC Alias to be updated.
- Step 2 Click Modify.
- **Step 3** In the Update FCAlias dialog box, complete the following fields:

| Name                                                             | Description                                                                         |
|------------------------------------------------------------------|-------------------------------------------------------------------------------------|
| VDC Name field                                                   | Click Select. In the Select dialog box, choose the VDC.                             |
| Members List table                                               | The list of members in the Alias.                                                   |
| Copy Running configuration to<br>Startup configuration check box | Check the check box to copy the running configuration to the startup configuration. |

Step 4 Click Submit.

### **Deleting a FC Alias**

**Step 1** In the **FCAlias** tab, select the FC Alias to be deleted.

#### Step 2 Click Delete.

The Delete FCAlias dialog box appears to confirm deletion of FC Alias.

# **Step 3** Check the **Copy Running configuration to Startup configuration** check box to copy the configuration to the startup configuration.

Step 4 Click Submit.

I